## **D8C**

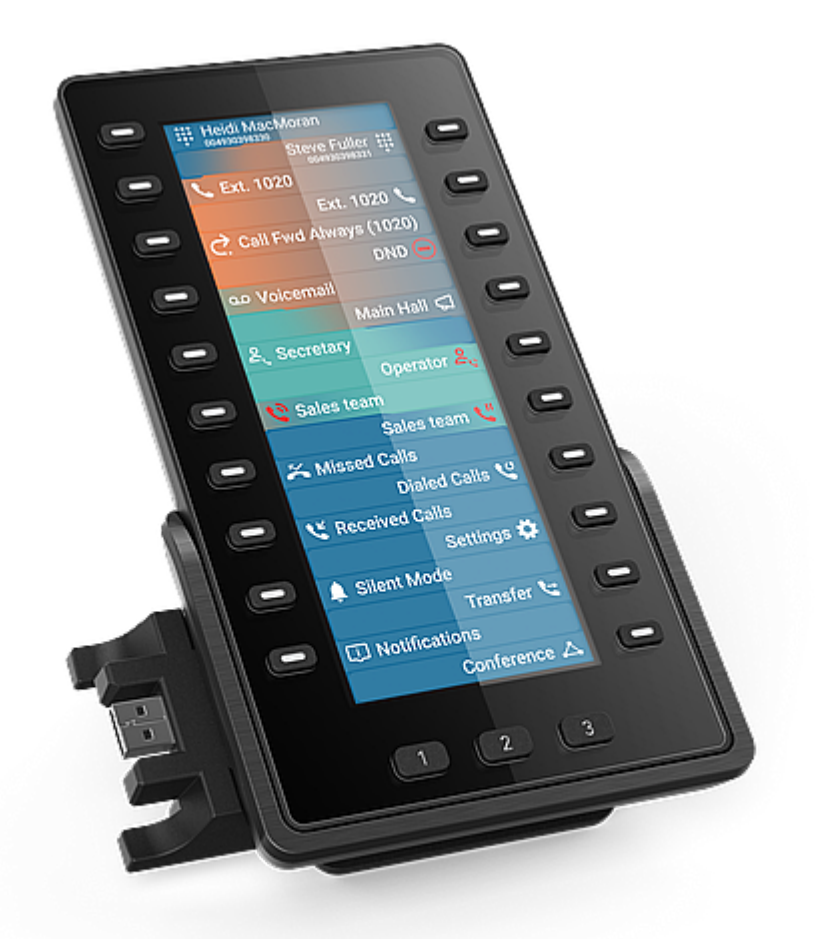

## Guía rápida de usuario

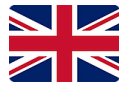

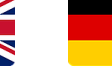

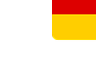

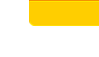

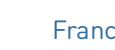

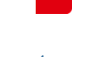

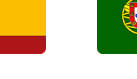

1

Español

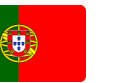

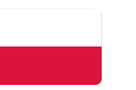

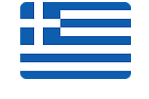

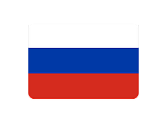

Inglés

Alemán

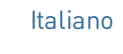

Francés

Portugués

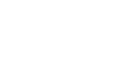

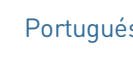

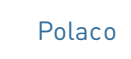

Griego

Ruso

## Cómo empezar

## (1) Desembalaje e inspección del contenido de la caja

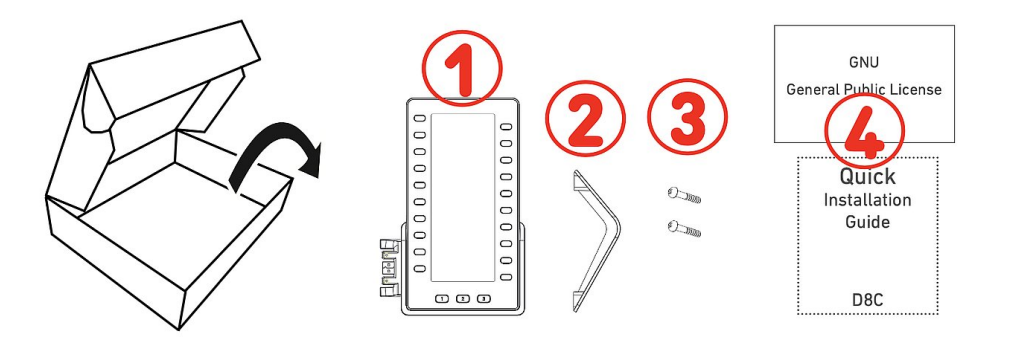

- 1. Módulo de expansión D8C
- 2. Soporte
- 3. Tornillos de fijación (2 ×)
- 4. Documentación

## (2) Conocer los componentes del D8C

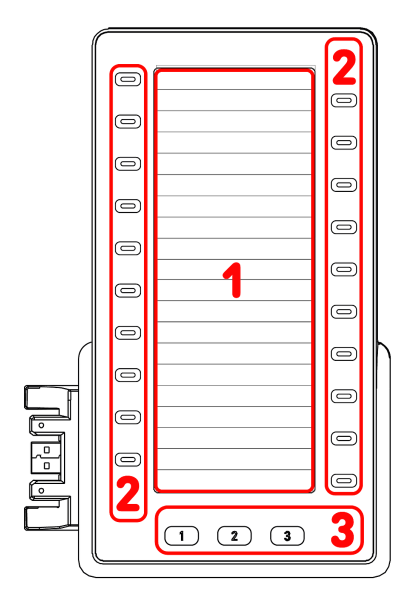

## (3) Interfaces y conexiones

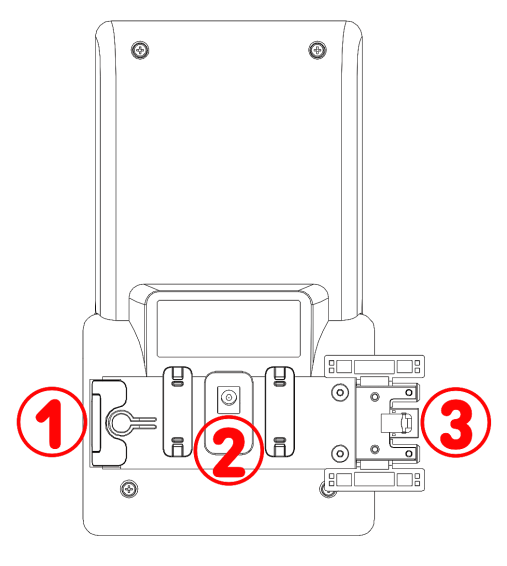

Los componentes hardware del D8C se pueden resumir como sigue

- Pantalla → 1
- Teclas → 2 3
- 1. SmartDisplay
  - Pantalla TFT de cristal líquido (LCD), color verdadero, retroiluminada
  - Tamaño (diagonal): 6,86" (172 mm)
  - Resolución: 1.280 × 480 píxeles
- 2. 20 teclas SmartLabel (con LED multicolor)
  - Asignación de teclas de hasta 60 funciones (20 teclas × 3 páginas)
- 3. 3 teclas de función dedicadas: Página 1 / 2 / 3 (con LED verde)

## Conexiones

- Conexión en serie (daisy chain) | Alimentación por USB | Auriculares USB y otros accesorios: puerta USB 2.0 tipo A
- 2. Adaptador de corriente:<sup>1</sup> conector coaxial
- 3. Alimentación por USB | Conexión en serie (daisy chain): Enchufe USB 2.0 tipo A
- <sup>1</sup> No incluido

## Preparar el D8C para el uso

## (1) Montaje el soporte

- Coloque la parte superior de las ranuras en el soporte, bajo las guías deslizantes de la parte posterior del D8C.
- 2. Empuje el soporte hacia arriba sobre las guías deslizantes hasta que encaje.
- 3. Coloque el D8C sobre una superficie plana y horizontal.

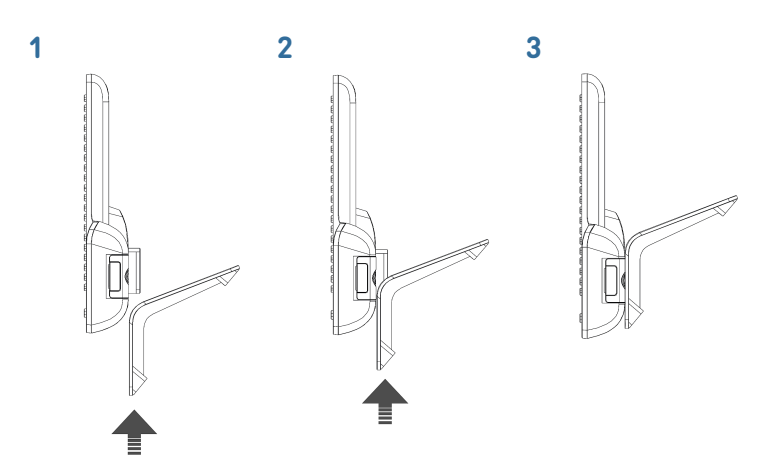

## Conexión del D8C a un teléfono Snom

Puedes conectar hasta tres D8C a uno de los teléfonos Snom compatibles. Normalmente, el primer D8C recibe alimentación del teléfono a través de la conexión USB. El segundo D8C se alimenta mediante uno de los adaptadores de corriente disponibles por separado. El tercer D8C se alimenta a través de su puerto USB desde el segundo D8C.

## $D8C \#1 \rightarrow D8xx$ :

- Retira la cubierta de goma del puerto USB del teléfono y la cubierta de plástico.
- Conecta el D8C al teléfono insertando los dos pines de la placa del conector del D8C en los puertos cuadrados del teléfono y enchufando el conector USB en el puerto USB.
- Fija la placa del conector al teléfono con los dos tornillos que vienen con el producto.

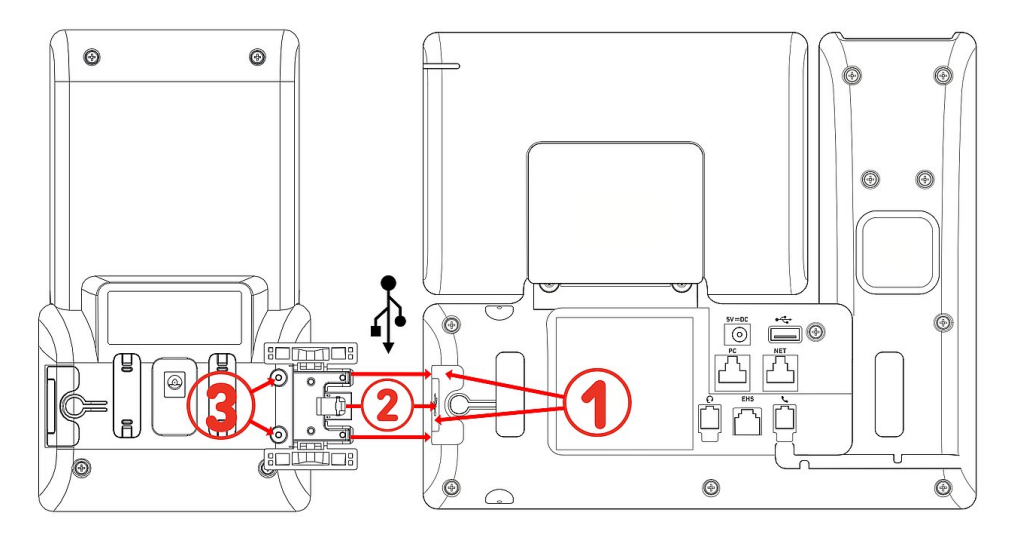

Después de conectar el D8C #1 al D8xx, sus LED se encenderán brevemente y luego se apagarán, lo que indica que el dispositivo está listo para cargar su software desde el teléfono conectado. Una vez finalizado el proceso de arranque, la interfaz gráfica se mostrará en la pantalla y el dispositivo estará listo para su uso.

## $D8C \#2 \rightarrow D8C \#1 + D8xx$ :

- 1. Retira la cubierta de goma y la cubierta de plástico del puerto USB del D8C #1 e inserta el conector USB del D8C #2. Usa los tornillos proporcionados para fijar la conexión.
- 2. Información importante: Conecte un adaptador de corriente (disponible por separado) al segundo D8C y a un toma de corriente antes de conectar la cadena de módulos al teléfono.
- 3. Después de conectar el D8C #2 al D8C #1, sus LED se encenderán brevemente y luego se apagarán, lo que indica que el dispositivo está listo para cargar su software desde el teléfono conectado. Una vez finalizado el proceso de arranque, la interfaz gráfica se mostrará en la pantalla y el dispositivo estará listo para su uso.

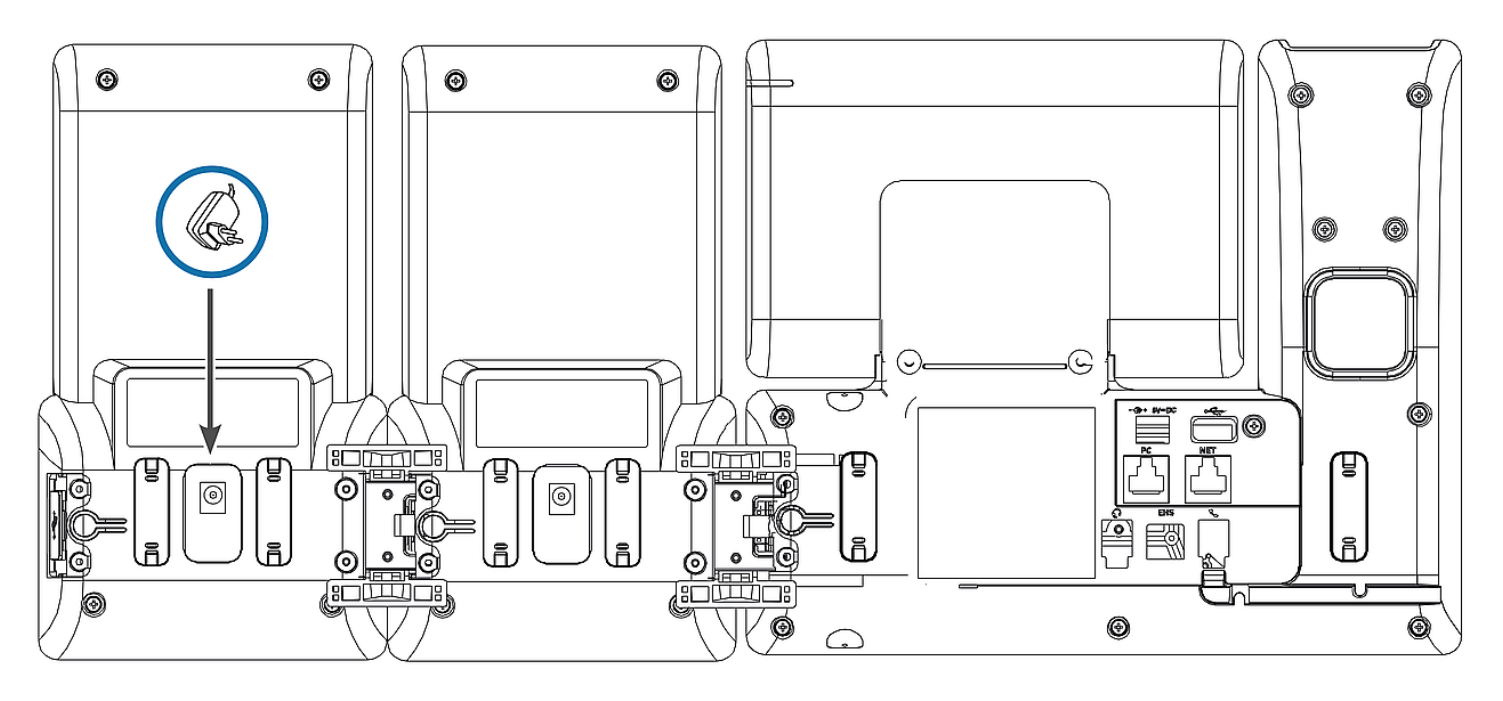

 $D8C \#3 \rightarrow D8C \#2 + D8C \#1 + D8xx$ :

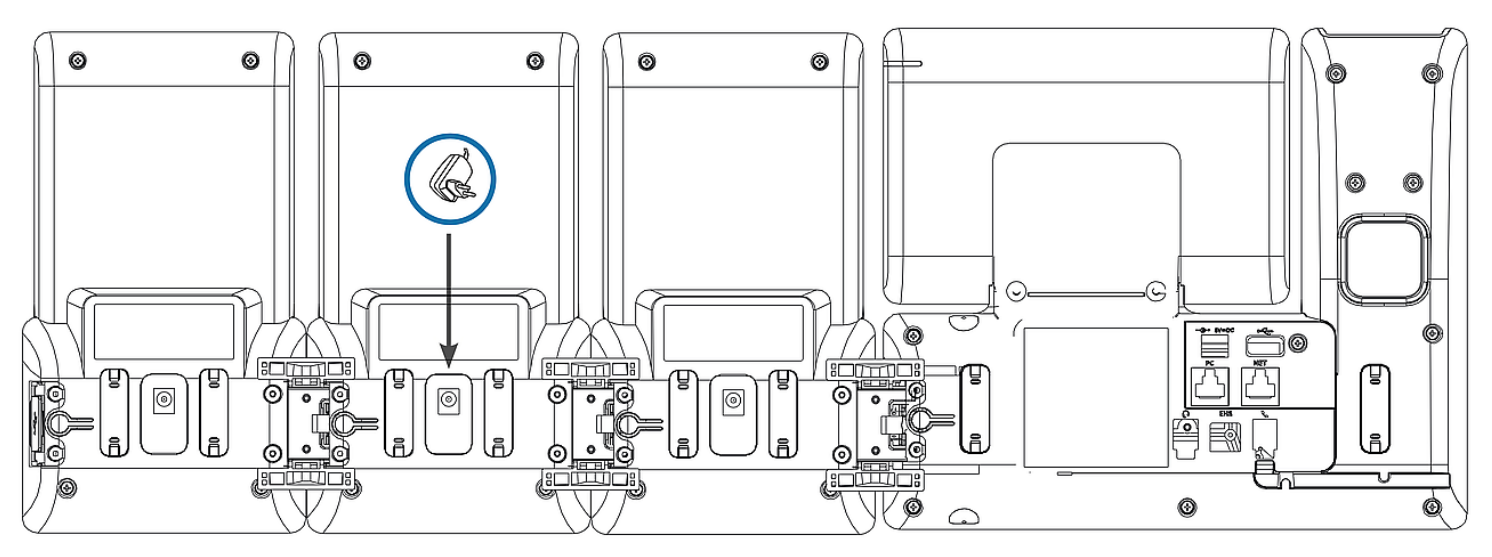

## Guía rápida de usuario

- 1. Retira la cubierta de goma y la cubierta de plástico del puerto USB del D8C #2 e inserta el conector USB del D8C #3. Usa los tornillos proporcionados para fijar la conexión.
- 2. Después de conectar el D8C #3 al D8C #2, sus LED se encenderán brevemente y luego se apagarán, lo que indica que el dispositivo está listo para cargar su software desde el teléfono conectado. Una vez finalizado el proceso de arranque, la interfaz gráfica se mostrará en la pantalla y el dispositivo estará listo para su uso.

**Nota:** Si se conecta un dispositivo que requiera mucha energía, como un altavoz manos libres o un dispositivo de conferencia, al tercer módulo, es posible que también necesite su propio adaptador de corriente.

## (3) Auriculares USB y otros accesorios

En teléfonos con un solo puerto USB, el puerto USB del módulo de expansión puede usarse para conectar accesorios. Si se conectan en serie dos o tres módulos de expansión, el accesorio USB debe insertarse en el puerto USB del último módulo de la cadena. Si el teléfono Snom tiene dos puertos USB, el accesorio USB puede insertarse en el puerto USB del módulo de expansión o en el puerto USB libre del teléfono.

## Conocer la pantalla y los comandos

## Pantalla (ver $\rightarrow$ *Cómo empezar* $\rightarrow$ *Conocer los componentes del D8C* $\rightarrow$ 1)

Esta pantalla presenta la siguiente información Área de SmartLabel a pantalla completa compuesta por 20 SmartLabels distintos que muestran el icono, el tipo y el estado de hasta 60 teclas SmartLabel correspondientes (20 teclas físicas) distribuidas proporcionalmente en 3 páginas de SmartLabel

El fondo de pantalla de cualquier D8C utiliza el mismo tema de color de la interfaz de usuario que el teléfono conectado. **Configuración predeterminada**: Oscuro

- 1. D8C+**D86x**:
  - 1. Oscuro
  - 2. Suave

## 2. D8C+**D81x**:

- 1. Oscuro
- 2. Suave
- 3. Contraste
- 4. Color
- 5. Industrial

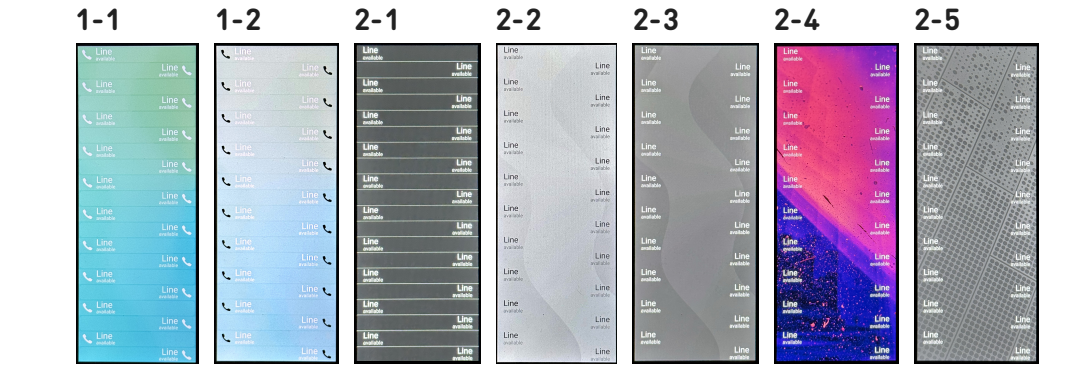

La intensidad de la retroiluminación se puede ajustar por separado para los períodos de actividad e inactividad. Cuando el dispositivo ha estado inactivo durante un número especificado de segundos, la intensidad de la retroiluminación se cambiará automáticamente al modo de reposo.

SNOM

**D81x WUI:** 

## Teclas SmartLabel + 3 teclas de función dedicadas (ver → Cómo empezar → Conocer los componentes del D8C $\rightarrow$ 2 / 3)

D8C:

**20** teclas SmartLabel (teclas de función de libre programación con LEDs) a ambos lados de la pantalla controlan las SmartLabels.

Se pueden programar y etiquetar en el teléfono a través de la interfaz del usuario del teléfono (PUI) basada en menús y en la página Teclas de función de la interfaz del usuario web (D81x: WUI / D86x: Phone Manager) del teléfono.

## Configuración predeterminada:

- Página 1: P1-P20 → Línea
- Página 2: P21-P40 → Línea
- Página 3: P41-P60 → Línea

#### D86x Phone Manager:

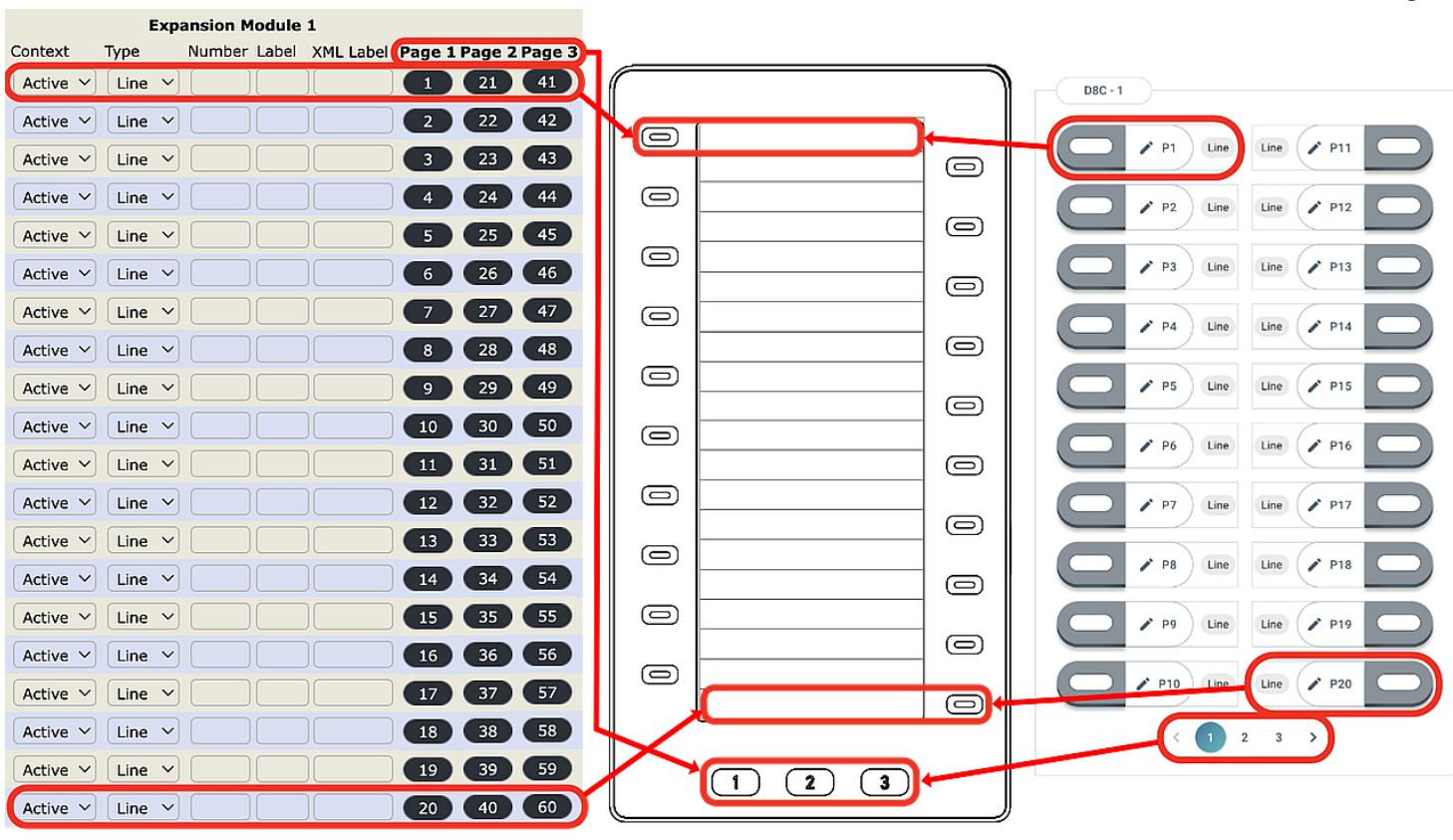

SmartLabel utilizando la siguiente tecla

3 2

Página 2

Página 3

Puede cambiar entre las páginas de Dependiendo de la función asignada a la tecla, los LED rojos o verdes de la tecla se activarán cuando se produzca el evento de la tecla. El LED de una tecla de **línea**:

- parpadea rápidamente cuando llega una llamada;
- se enciende con luz fija cuando hay una llamada en curso;
- parpadea lentamente cuando hay una llamada en espera;
- se apaga cuando la línea está libre.

Página 1

Dependiendo del tipo de tecla, las áreas de etiqueta presentan iconos y texto, o solo texto. Todas se pueden personalizar. Con el firmware actual están disponibles los siguientes **tipos de teclas**:

D81x:

Tipo de tecla:

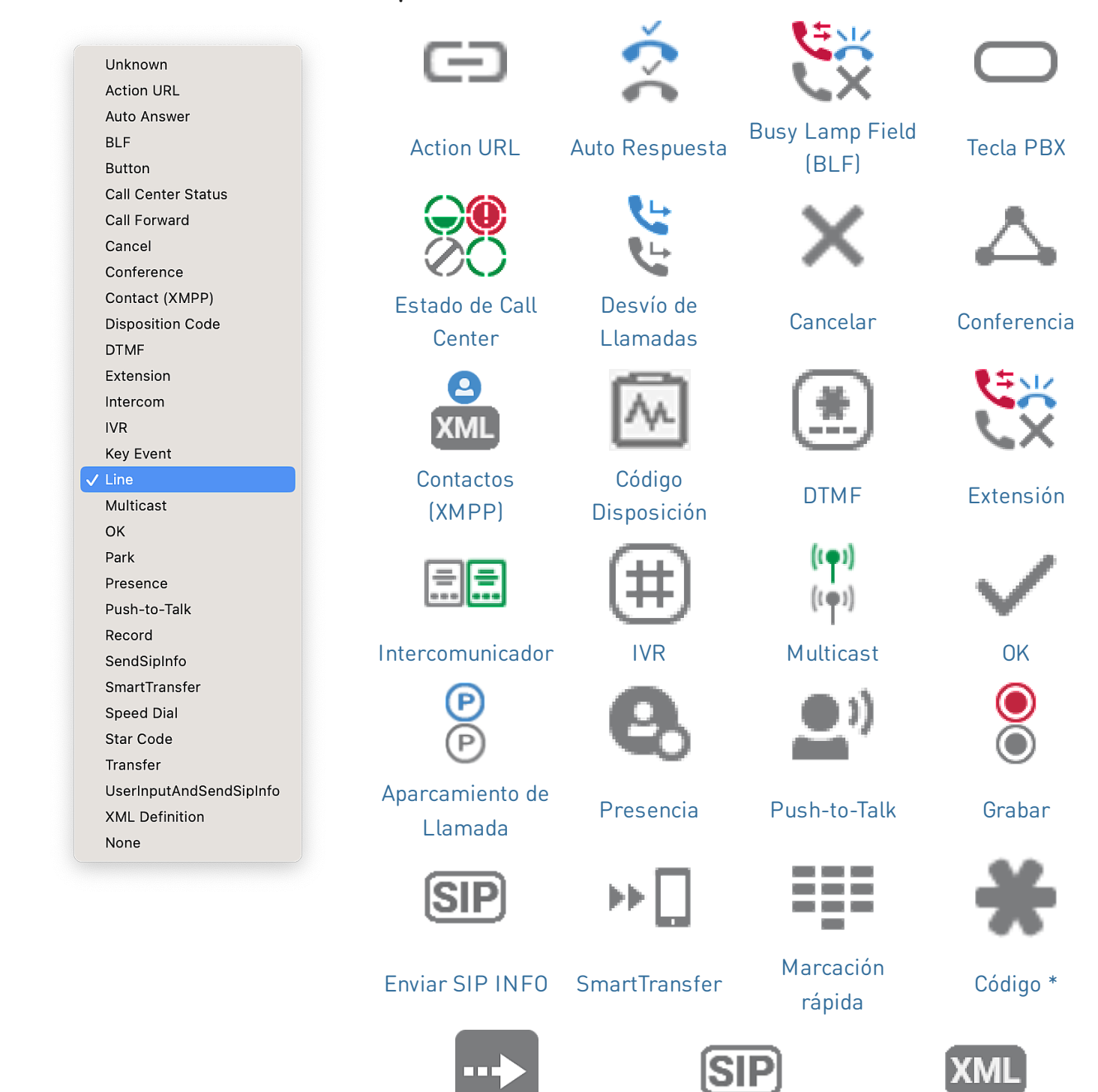

Transferir

SIP INFO

Definición XML

## Guía rápida de usuario

# SN()M

D81x:

| )81x:              |                                                                                                    | Т                   | ecla evento:                              | :                                           |                       |                         |                                |
|--------------------|----------------------------------------------------------------------------------------------------|---------------------|-------------------------------------------|---------------------------------------------|-----------------------|-------------------------|--------------------------------|
|                    | Unknown<br>Accepted Calls<br>Alternate                                                                                                    |                     | 3                                         | $\longleftrightarrow$                       | 0                     | Č.                      |                                |
| C                  | Call History Conference Consult Conference Contacts                                                                                                    | •                   | Llamadas<br>Aceptadas                     | Alternar                                    | Bloquear<br>Llamante  | Registro de<br>Llamadas | Conferencia                    |
|                    | Delete Message<br>Directory<br>DND<br>Executive-Assistant Behalf Of<br>Executive-Assistant Config                                                                                                    |                     |                                           | 9                                           | EX                    |                         |                                |
|                    | Favorites<br>Headset<br>Help<br>Hide Outgoing ID<br>Hold<br>Hoteling<br>Info<br>Instant Redial<br>LDAP Directory<br>Logoff All<br>Missed Calls<br>Muticast Zones<br>Mute<br>Next Identity<br>Next Page<br>OCI-P Directory<br>Pool<br>Presence<br>Previous Identity<br>Previous Page<br>Private Hold<br>Reboot<br>Record<br>Redial<br>Server Directory<br>Settings<br>Silent Mode<br>Voicemail | (                   | Consultar<br>Conferencia                  | Contactos                                   | Borrar<br>Mensaje     | Agenda                  | No molestar                    |
|                    |                                                                                                    |                     | Q                                         | O                                           | $\star$               | <b>C</b>                | ?                              |
|                    |                                                                                                    | C<br>d              | onfiguración<br>e Asistente-<br>Ejecutivo | Configuración<br>de Asistente-<br>Ejecutivo | Favoritos             | Auriculares             | Ayudar                         |
|                    |                                                                                                    |                     | A<br>A                                    |                                             | <b>o</b>              | i                       | Q                              |
|                    |                                                                                                    | C                   | ID Anónimo                                | Llamada en<br>espera                        | Modo Hotel            | Info                    | Rellamada<br>Instantánea       |
|                    |                                                                                                    |                     | 24                                        | <b>⊡</b> +                                  | Ľ                     | 5                       | ((•))                          |
|                    | Voicemail Info<br>None                                                                                                    |                     | Agenda<br>LDAP                            | Abandonar<br>Todas                          | Llamadas<br>Perdidas  | Monitorizar<br>Llamadas | Zonas<br>Multicast             |
| ×<br>U             | l∎+                                                                                                    | ÞI                  | <u></u>                                   | -                                           | 9                     | t 🗐 I                   | ١٩                             |
| Silenciar          | Siguiente<br>Identidad                                                                                                    | Página<br>Siguiente | Agenda 00<br>P                            | CI-<br>Contactos                            | Presencia             | Identidad<br>previa     | Página<br>Anterior             |
|                    | $\bigcirc$                                                                                                    |                     | Q                                         | 2 🕻                                         |                       | 00                      | 00                             |
| Retener<br>Privado | Reiniciar                                                                                                    | Grabar              | Volver a A<br>marcar                      | genda en<br>Servidor Aju                    | Mode<br>stes Silencie | o Buzón de<br>oso Voz   | Información<br>Buzón de<br>Voz |

## Guía rápida de usuario

# SNU

D86x:

|                         | Unassigned                        |
|-------------------------|-----------------------------------|
|                         | Line                              |
| Θ                       | Do Not Disturb                    |
| $\stackrel{>}{\subset}$ | Call Forward Always               |
| ٣                       | Call History                      |
| ••••                    | Speed Dial                        |
| <b>₽</b> 0,             | Directory                         |
| Ф                       | Menu                              |
| ê <sub>x</sub>          | Busy Line Field                   |
| ų.                      | Private Hold                      |
| Ľ                       | Dialed Calls                      |
| 00                      | Voicemail                         |
| 6                       | Transfer                          |
| M                       | More                              |
| 2026                    | Conference                        |
| ê <sub>x</sub>          | Extension                         |
| P                       | Call Parking                      |
| U                       | Hold                              |
| i                       | Status                            |
| ř                       | Missed Calls                      |
| ٢                       | Received Calls                    |
| Ľ                       | Redial                            |
| XML                     | XML Definition                    |
| 0                       | Server Directory                  |
| $\bigcirc$              | ACD (Automatic Call Distribution) |
|                         | Action URL                        |
| Ś                       | Multicast                         |
| (( <b>φ</b> ))          | Multicast Zones                   |
| 9                       | Voicemail Info                    |
|                         | Identities                        |
|                         | Intercom                          |

## Tipo de tecla:

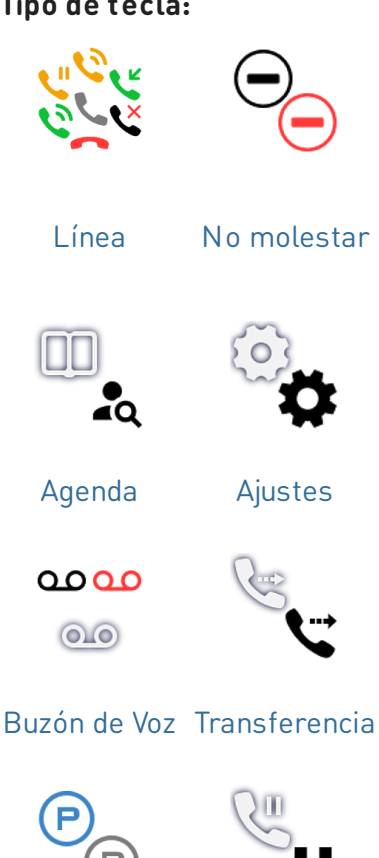

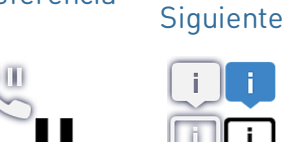

Aparcamiento Llamada en espera

XML

Definición

XML

((•)) ((•))

((**റ**))

Zonas

Multicast

XML

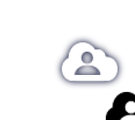

Agenda en Servidor

0.0

Info

Desviar

todas las

llamadas

**Busy Lamp** 

Field (BLF)

Página

i.

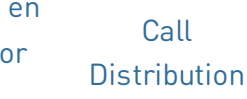

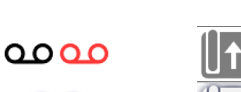

<u>=))</u>

**Multicast** 

de Llamada

Volver a

marcar

 $\zeta_{1}^{n}\zeta_{2}^{n}$ 

ムに

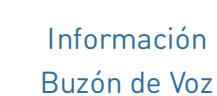

SIP

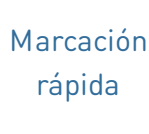

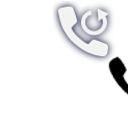

Registro de

llamadas

2 🔒 🌒 🔒

Retener

Privado

Conferencia

Llamadas

Perdidas

Automatic

Llamadas realizadas

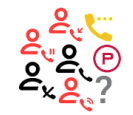

Extensión

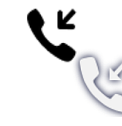

Llamadas recibidas

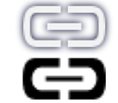

URL de la acción

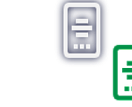

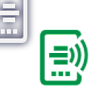

Identidades Intercomunicador

## Actualización del software

- El teléfono debe ejecutar el firmware 10.1.173.0 o superior.
- El nombre del archivo de actualización debe tener el formato snomD8C-<versión>-r.bin.
- El archivo debe estar ubicado en un servidor al que pueda acceder su teléfono.
- Actualice los módulos de expansión uno a la vez.
- Antes de la actualización, desconecte otros módulos del teléfono.

## Actualización manual

- Conecte el módulo de expansión que desea actualizar a su teléfono. Espere hasta que sus LED se enciendan y se apaguen y las etiquetas se muestren en la pantalla.
- Abra la interfaz usuario web del teléfono (D81x: WUI / D86x: Phone Manager).
- 3. Para encontrar la última versión del firmware para su D8C, visite el Firmware Update Center de Snom. Lea las instrucciones y las notas de la versión antes de descargar el firmware.
- Haga clic con el botón derecho del ratón en el enlace de descarga de la tabla Archivos de firmware y copie el enlace.
- 5. D81x: Navegue hasta la página de Software Update (Actualización de software).
  D86x: Navegue hasta la página de Expansion Modules / Software Update (Módulos de expansión / Actualización de software).
- 6. En el área *Manual Software Update*, pegue el enlace en el campo de texto **Firmware**.
- 7. Haga clic en **Cargar**. El teléfono comenzará a descargar el firmware y actualizarse.

## ¡NO DESCONECTE LA ALIMENTACIÓN MIENTRAS EL D8C (+D8xx) SE ESTÁ REINICIANDO!

## 3 UXM - D8C

#### Downloads

#### Firmware Files

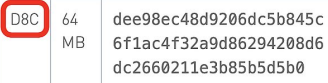

## Bec48d9206dc5b845c https://downloads.snom.com/fw/d8c/snomD8C :4f32a9d86294208d6 1.5.3-r.bin

#### $5.1 \rightarrow D8C + D81x$

#### Manual Software Update

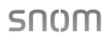

| Logout                                                                                                    | You may explicitly specify which software version you want to run on this phone. Fill in the http<br>which is pointing to the firmware you want to use Place use only a complete http://like                                                                                                    | URL              |  |  |  |  |  |
|----------------------------------------------------------------------------------------------------|----------------------------------------------------------------------------------------------------|------------------|--|--|--|--|--|
| Operation                                                                                                    | http://www.example.com/firmware.bin). The phone will reboot after you press the load button.                                                                                                    |                  |  |  |  |  |  |
| Home                                                                                                    |                                                                                                    |                  |  |  |  |  |  |
| Directory                                                                                                    | Manual Software Update                                                                                                    |                  |  |  |  |  |  |
| Setup                                                                                                    | Firmware ?                                                                                                    |                  |  |  |  |  |  |
| Preferences                                                                                                    | Load                                                                                                    |                  |  |  |  |  |  |
| Speed Dial                                                                                                    |                                                                                                    |                  |  |  |  |  |  |
| Function Keys                                                                                                    |                                                                                                    |                  |  |  |  |  |  |
| Identity 1                                                                                                    |                                                                                                    |                  |  |  |  |  |  |
| Identity 2                                                                                                    | Manual Expansion Module Software Update                                                                                                    |                  |  |  |  |  |  |
| Identity 3                                                                                                    |                                                                                                    |                  |  |  |  |  |  |
| Identity 4                                                                                                    | Load                                                                                                    |                  |  |  |  |  |  |
| Idontity F                                                                                                    |                                                                                                    |                  |  |  |  |  |  |
| Identity 5                                                                                                    |                                                                                                    |                  |  |  |  |  |  |
| Identity 6                                                                                                    | Your phone is shipped with a valid license preinstalled. It is possible to install a new license file of manual license upload to enable additional software features or to reinstall the preinstalled license to reinstall the preinstalled license to reinstall the preinstalled license to reinstalled license to reinstalled | /ia the          |  |  |  |  |  |
| Identity 6<br>Identity 7                                                                                                    | Your phone is shipped with a valid license preinstalled. It is possible to install a new license file v<br>manual license upload to enable additional software features or to reinstall the preinstalled licen<br>case it is missing or damaged. If the uploaded license file is invalid (e.g., not matching the MAC                                                                                                    | via the<br>se in |  |  |  |  |  |
| Identity 6<br>Identity 7<br>Identity 8                                                                                                    | Your phone is shipped with a valid license preinstalled. It is possible to install a new license file of<br>manual license upload to enable additional software features or to reinstall the preinstalled licen<br>case it is missing or damaged. If the uploaded license file is invalid (e.g. not matching the MAC<br>address of the phone) it will be ignored and the existing license is kept.                                                                                                    | via the<br>se in |  |  |  |  |  |
| Identity 5<br>Identity 6<br>Identity 7<br>Identity 8<br>Identity 9                                                                                                    | Your phone is shipped with a valid license preinstalled. It is possible to install a new license file of<br>manual license upload to enable additional software features or to reinstall the preinstalled licen<br>case it is missing or damaged. If the uploaded license file is invalid (e.g. not matching the MAC<br>address of the phone) it will be ignored and the existing license is kept.                                                                                                    | via the<br>se in |  |  |  |  |  |
| Identity 5<br>Identity 7<br>Identity 8<br>Identity 9<br>Identity 10                                                                                                    | Your phone is shipped with a valid license preinstalled. It is possible to install a new license file<br>manual license upload to enable additional software features or to reinstall the preinstalled licen<br>case it is missing or damaged. If the uploaded license file is invalid (e.g., not matching the MAC<br>address of the phone) it will be ignored and the existing license is kept.<br>Manual License Upload                                                                                                    | via the<br>se in |  |  |  |  |  |
| Identity 5<br>Identity 7<br>Identity 8<br>Identity 9<br>Identity 10<br>Identity 11                                                                                                    | Vour phone is shipped with a valid license preinstalled. It is possible to install a new license file of<br>manual license upload to enable additional software features or to reinstall the preinstalled licen<br>case it is missing or damaged. If the uploaded license file is invalid (e.g., not matching the MAC<br>address of the phone) it will be ignored and the existing license is kept.<br>Manual License Upload<br>License file Choose File                                                                                                    | via the<br>se in |  |  |  |  |  |
| Identity 6<br>Identity 7<br>Identity 8<br>Identity 9<br>Identity 10<br>Identity 11<br>Identity 12                                                                                      | Your phone is shipped with a valid license preinstalled. It is possible to install a new license file of<br>manual license upload to enable additional software features or to reinstall the preinstalled licen<br>case it is missing or damaged. If the uploaded license file is invalid (e.g., not matching the MAC<br>address of the phone) it will be ignored and the existing license is kept.<br>Manual License Upload<br>License file Choose File                                                                                                    | via the<br>se in |  |  |  |  |  |
| Identity 6<br>Identity 7<br>Identity 7<br>Identity 9<br>Identity 9<br>Identity 10<br>Identity 11<br>Identity 12<br>Action URL Settings                                                 | Vour phone is shipped with a valid license preinstalled. It is possible to install a new license file v<br>manual license upload to enable additional software features or to reinstall the preinstalled licen<br>case it is missing or damaged. If the uploaded license file is invalid (e.g., not matching the MAC<br>address of the phone) it will be ignored and the existing license is kept.<br>Manual License Upload<br>License file Choose File<br>Load                                                                                                    | via the<br>se in |  |  |  |  |  |
| Identity 6<br>Identity 7<br>Identity 7<br>Identity 9<br>Identity 10<br>Identity 11<br>Identity 12<br>Action URL Settings<br>Advanced                                                   | Your phone is shipped with a valid license preinstalled. It is possible to install a new license file<br>manual license upload to enable additional software features or to reinstall the preinstalled licen<br>case it is missing or damaged. If the uploaded license file is invalid (e.g. not matching the MAC<br>address of the phone) it will be ignored and the existing license is kept.<br>Manual License Upload<br>License file Choose File<br>Load                                                                                                    | via the<br>se in |  |  |  |  |  |
| Identity 6<br>Identity 7<br>Identity 7<br>Identity 9<br>Identity 10<br>Identity 11<br>Identity 12<br>Action URL Settings<br>Advanced<br>Certificates                                   | Your phone is shipped with a valid license preinstalled. It is possible to install a new license file of<br>manual license upload to enable additional software features or to reinstall the preinstalled licen<br>case it is missing or damaged. If the uploaded license file is invalid (e.g. not matching the MAC<br>address of the phone) it will be ignored and the existing license is kept.<br>Manual License Upload<br>License file<br>Load                                                                                                    | via the<br>se in |  |  |  |  |  |
| Identity 6<br>Identity 7<br>Identity 8<br>Identity 9<br>Identity 10<br>Identity 10<br>Identity 11<br>Identity 12<br>Action URL Settings<br>Advanced<br>Certificates<br>Software Update | Your phone is shipped with a valid license preinstalled. It is possible to install a new license file of<br>manual license upload to enable additional software features or to reinstall the preinstalled licen<br>case it is missing or damaged. If the uploaded license file is invalid (e.g., not matching the MAC<br>address of the phone) it will be ignored and the existing license is kept.<br>Manual License Upload<br>License file Choose File<br>Load                                                                                                    | via the<br>se in |  |  |  |  |  |

## $5.2 \rightarrow D8C + D86x$

| Phone Manager D86 | 5 Search Q 🖳 🎯 🔇 en 🗸 🖃                                                                                                    |  |  |  |  |  |  |
|-------------------|----------------------------------------------------------------------------------------------------|--|--|--|--|--|--|
| 🟫 HOME 📞 CALL     | Homepage → Expansion Modules → Software update                                                                                                    |  |  |  |  |  |  |
| Status 🗸          | Software update                                                                                                    |  |  |  |  |  |  |
| Preferences V     |                                                                                                    |  |  |  |  |  |  |
| Directory 🗸       | To refresh the expansion modules, please click the reload button.                                                                                                    |  |  |  |  |  |  |
| Calls 🗸           | Connection Status                                                                                                    |  |  |  |  |  |  |
| Function Keys 🗸   |                                                                                                    |  |  |  |  |  |  |
| Identities 🗸      | Serial:                                                                                                    |  |  |  |  |  |  |
| Action URLs       | Version:                                                                                                    |  |  |  |  |  |  |
| Security V        |                                                                                                    |  |  |  |  |  |  |
| Network 🗸         | Manual USB Expansion Module Software Update                                                                                                    |  |  |  |  |  |  |
| Expansion Modules | Manual firmware update of the USB expansion module, also known as UXMC. Enter the<br>complete HTTP URL to a UXMC update file. Make sure only one UXMC is connected to your |  |  |  |  |  |  |
| C Software update | phone and it is fully loaded.                                                                                                    |  |  |  |  |  |  |
| EII Function keys | see sholl service nub Page                                                                                                    |  |  |  |  |  |  |
| Maintenance 🗸     | Firmwara                                                                                                    |  |  |  |  |  |  |
|                   | http:// /firmware/DBC/snomDBC- C Load                                                                                                    |  |  |  |  |  |  |

## Solución de problemas

## Contactar con el Soporte de Snom

Haga clic en este texto para leer y seguir las instrucciones detalladas de nuestro sitio web

## Abrir un ticket de soporte

Haga clic en este texto para leer y seguir las instrucciones detalladas de nuestro sitio web

Solicitar asistencia enviando información sobre el sistema y la configuración

- Información sobre el sistema
- Información sobre la configuración

## Trazas SIP/PCAP

El Servicio de Asistencia de Snom podría solicitar el envío del SIP Trace y/o PCAP Trace en caso de presentación de un problema.

- SIP-Crear regist ro
- PCAP-Crear registro

## Información importante

Esta **Guía rápida de usuario D8C** se ha elaborado a partir del Manual del usuario completo, para ofrecer a los usuarios una visión general más concisa en su propio idioma. Por favor, consulte el **Manual del usuario D8C** respecto a los siguientes temas

- Copyright, derechos de marca, responsabilidad, avisos legales, licencia pública GNU
- Instrucciones de seguridad
- Conformidad con las normas

- Especificaciones del producto
- Eliminación del dispositivo
- Limpieza

## Aviso legal

Mayor información: Página web Snom D8C | Snom Service Hub | Ficha técnica | Manual de usuario | Homologación | Información de garantía | Sedes de la empresa

Snom, los nombres de los productos Snom y los logos de Snom son marcas comerciales de propiedad de Snom Technology GmbH. Las especificaciones de los productos están sujetas a cambios sin previo aviso. Snom Technology GmbH se reserva el derecho de revisar y modificar este documento en cualquier momento, sin obligación de anunciar o comunicar los cambios realizados. A pesar de la atención prestada a la recopilación y presentación de este documento, es posible que algunos datos hayan cambiado con el tiempo. Snom, por lo tanto, no se asume la responsabilidad por la exactitud, integridad y actualidad de la información publicada, excepto en caso de dolo o negligencia grave por parte de Snom o cuando la responsabilidad derive de disposiciones legales vinculantes.